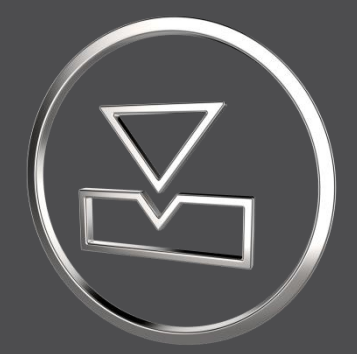

## SMARTElectrode 14.1.2.0

What's New

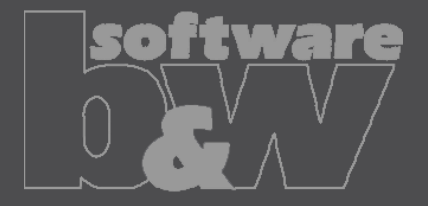

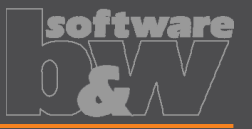

What

Why

How

- Add automatic interference check as options to ribbon.
- https://redmine.buw-soft.de/issues/7330
- https://redmine.buw-soft.de/issues/7733
- Offer instant feedback on changes in assembly or active component mode.
  - New
     Activate
     Repeat
     Move
     Copy
     Check
     Auto
     Base
     Properties
     Check
     Auto
     Start
     CMM

     Image: Properties
     Image: Properties
     Check
     Auto
     Start
     CMM
     Pointies
- Enable mode to start evaluation automatically on regenerate, feature creation/suppress/resume/delete.
- Activation in assembly mode also activates check in component mode.
- Activation in component mode only check active electrode and displays results for the same. Results from other components are hidden.
- Use option AUTO\_INTERFERENCE\_CHECK to preset behavior in assembly mode.
- Use option AUTO\_INTERFERENCE\_COMP\_CHECK to preset behavior in active component mode.

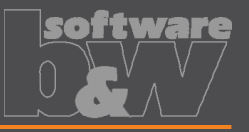

| What | <ul> <li>Ingersoll MultiProg/PowerSparkEditor: Introduce new parameter to write burn-<br/>depth.</li> <li><u>https://redmine.buw-soft.de/issues/14573</u></li> </ul>                 |
|------|----------------------------------------------------------------------------------------------------|
| Why  | <ul> <li>Manufacturing depth is useful for edm program creation.</li> </ul>                                                                                                    |
| How  | <ul> <li>Add parameter with rule '&amp;burndepth' to configuration.</li> <li>BURN_DEPTH COMP DOUBLE Y N 8.3 N Y &amp;burndepth</li> </ul>                                            |
|      | <ul> <li>It's recommended to add parameter as COMPONENT parameter to allow a different value for each electrode position.</li> <li>Value can be unlocked and overwritten.</li> </ul> |

• Default value will be calculated based on copied burn-faces (copy-geoms).

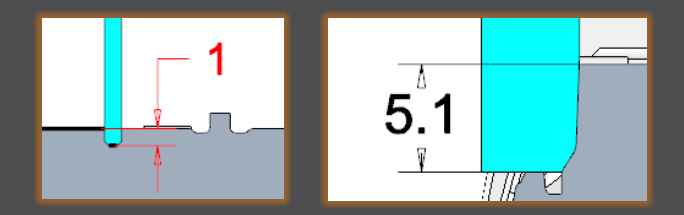

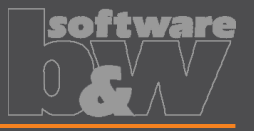

What Why How

- New parameter owner 'PROJECT'.
- https://redmine.buw-soft.de/issues/15169
- In some cases, its necessary to transfer a parameter value from assembly to electrode while maintaining the default rule for identification.
- Default rule '&inherit' not useable in these cases.
- Add parameter with owner 'PROJECT' in parameter configuration.
- Project parameters are automatically saved to assembly and electrode parts.
- Values can be unlocked and overwritten on assembly level or electrode part level.
- Value in assembly is the leading for locked part parameters.

| PROJECTNR | PROJECT | STRING | Ν | Ν | 12 | Ν | Y | &projectid |
|-----------|---------|--------|---|---|----|---|---|------------|
| ORDERNR   | PROJECT | STRING | Ν | Ν | 12 | Ν | Υ | ℴ          |

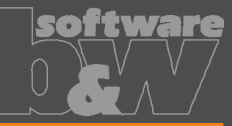

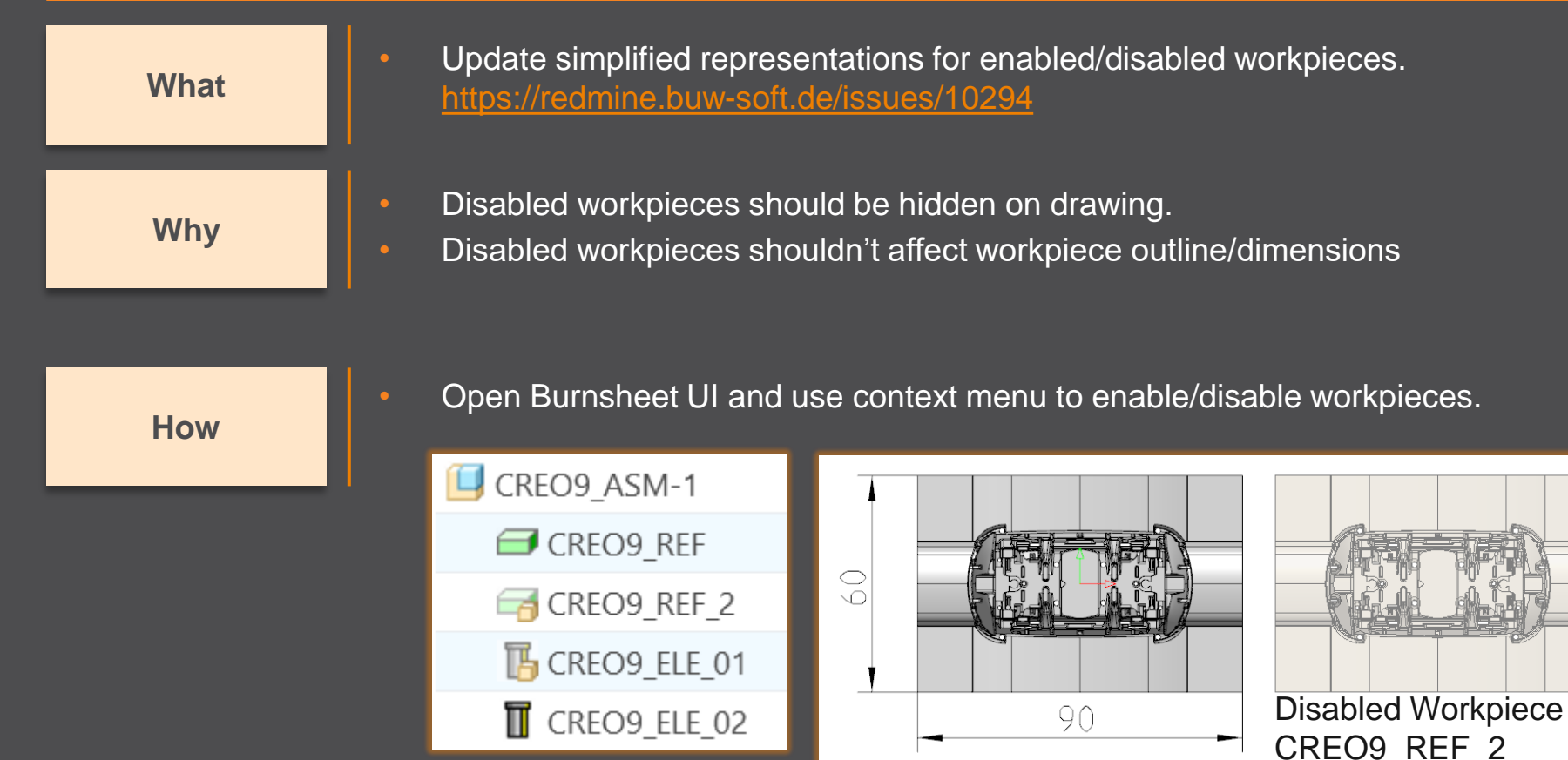

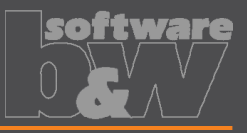

What

Why

- Unlink FREE\_FACE from default plane in assembly. https://redmine.buw-soft.de/issues/15655
- FREE\_FACE is currently an offset datum plane from operation's default plane.
- This leads to problems if the electrode is reused in a different assembly.
- FREE\_FACE is frozen an can't be changed if original assembly is not in session.

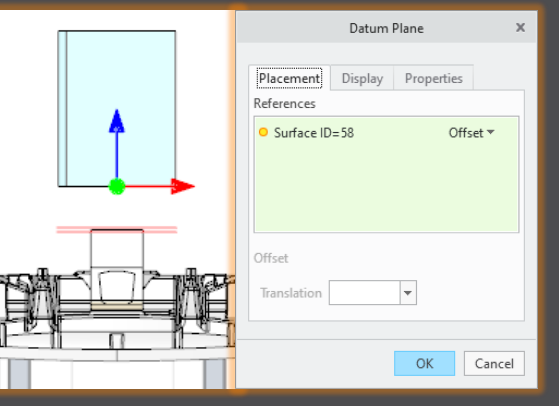

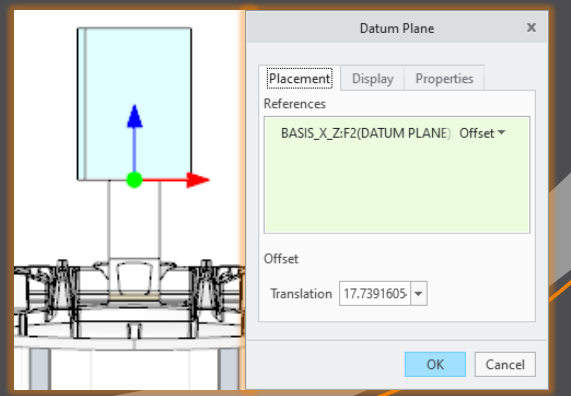

How

- FREE\_FACE is now an offset from a local datum plane removing the external reference.
- Modification also works in assemblies reusing the electrode.

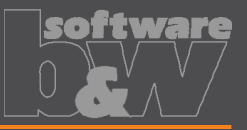

What

Allow usage of multiple placeholders for drawing tables on templates. <u>https://redmine.buw-soft.de/issues/7306</u>

Why

How

- Requirement to display electrode information in different tables.
- For example, position and technology information should be displayed in separate tables:

| Х       | Y      | Z     | С       | V   | • • | ORBIT | DEPTH |
|---------|--------|-------|---------|-----|-----|-------|-------|
| -15,800 | 3,375  | 5,000 | 0,000   | 0.5 | 0.4 | Kugel | 1,000 |
| 15,800  | 3,375  | 5,000 | 0,000   | 0.5 | 0.4 | Kugel | 1,000 |
| 15,800  | -3,375 | 5,000 | 180,000 | 0.5 | 0.4 | Kugel | 1,000 |
| -11,800 | -3,375 | 5,000 | 180,000 | 0.5 | 0.4 | Kugel | 1,000 |

- Add placeholder tables to template with at least two rows and one column.
- Cell 1/1: table name (without extension .tbl).
- Cell 2/1: YES/NO (YES: use display from parameter configuration column 4).

NO

 Only one table should be updated by software (=YES); the other tables should be used as saved (=NO).

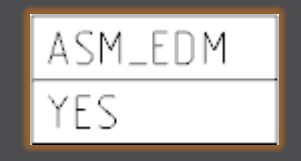

ADDITIONAL\_TABLE

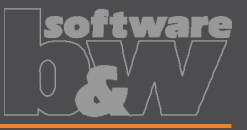

What

Allow usage of multiple placeholders for drawing tables on templates. <u>https://redmine.buw-soft.de/issues/7306</u>

How

Additional information

Used simplified representation by drawing template:

- asm\_bom: Master.
- **asm\_edm**: simplified representation of electrode (groups all positions of electrode).
- **asm\_operation**: all electrodes belonging to operation.
- **asm\_wp**: simplified representation "SE\_WORKPIECES".
- **edm\_default**: simplified representation of electrode (groups all positions of electrode).

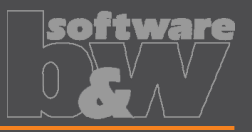

What

Why

How

- Provide a custom template with free size in Base UI.
- https://redmine.buw-soft.de/issues/7209
- Available template sizes are provided in a data file located in:
  - <configuration>/electrode/<supplier>/<type>.dat
- Until now the last size in list is selected and changed if no matching size is found
- The name of the last size is still shown in Burnsheet UI and in drawing tables.
- The new release automatically adds a size "Custom" to the list.
- This size is used if no matching size is found, rounding base size (red) and reusing all other settings (blue) from last entry.
- Add your own custom size by adding
   A\_BASE = -1 and B\_BASE = -1 as last entry to data file. This skips automatic "Custom".

| Blank  |               |                  |            |        |  |  |  |  |  |
|--------|---------------|------------------|------------|--------|--|--|--|--|--|
| Туре   | RECTANGULA    | RECTANGULAR_BASE |            |        |  |  |  |  |  |
| Size   | CUSTOM        |                  |            |        |  |  |  |  |  |
| Locked | <b>B</b> lank |                  | 🔒 Free Din | n      |  |  |  |  |  |
| A_BASE | 91.000        | D1               | 5.000      | ▲<br>▼ |  |  |  |  |  |
| B_BASE | 9.000         | D2               | 20.000     | *      |  |  |  |  |  |
| Length | 39.000        | D3               | 0.631      | *      |  |  |  |  |  |

| INSTANCE         | A_BASE | B_BASE | LENGTH | D1 | D2 | D3 |
|------------------|--------|--------|--------|----|----|----|
| <br>Sondergrösse | -1     | -1     | 50     | 5  | 20 | 0  |

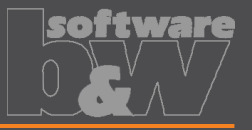

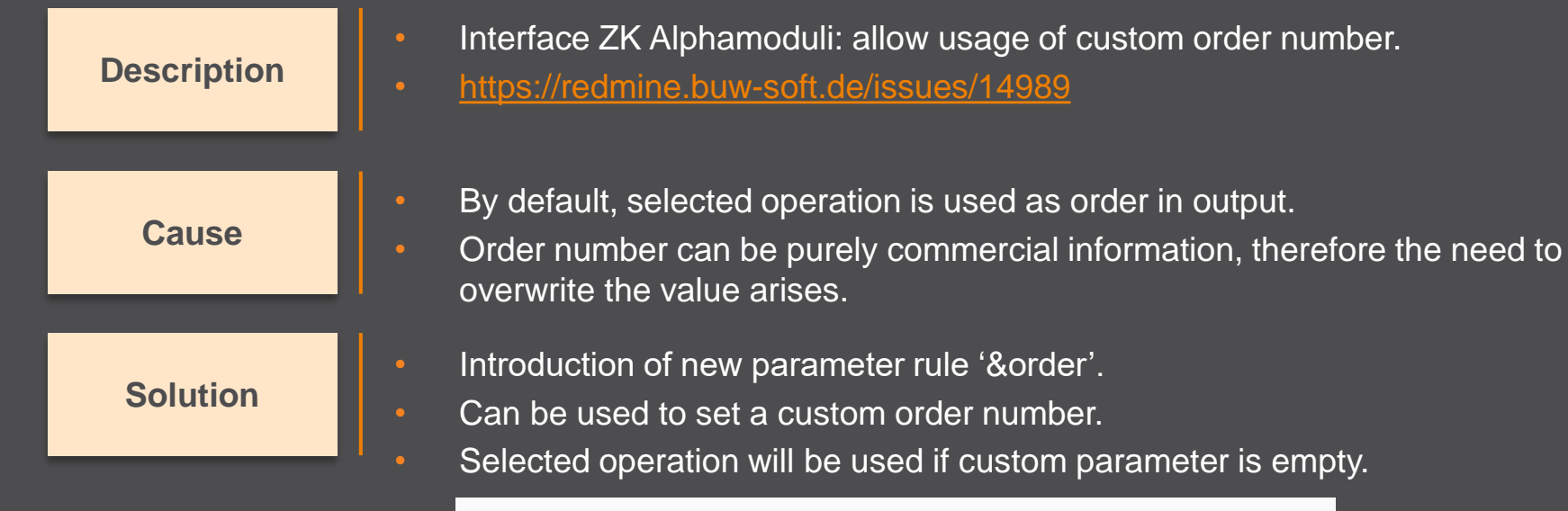

ORDERNR PROJECT STRING N N 12 N Y &order

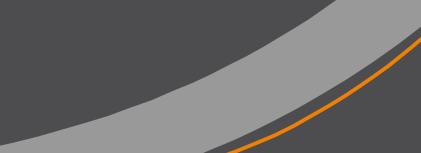

## **Fixed error**

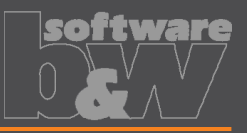

| Description | <ul> <li>Interface ZK Alphamoduli: wrong recognition of blank shape for program type (MeasProgType).</li> <li><u>https://redmine.buw-soft.de/issues/14990</u></li> </ul>                                                                                                    | measure                         |
|-------------|----------------------------------------------------------------------------------------------------|---------------------------------|
| Cause       | <ul> <li>In some cases, SE fails to recognize the shape of electrode framwrong measure program type.</li> </ul>                                                                                                    | me leading to a                 |
|             | <MeasProgType type of frame 0: Unknown; 1: Circle; 2: Rectangl<br><measprogtype>1</measprogtype>                                                                                                    | e>                              |
| Solution    | <ul> <li>Improve process to recognize correct shape.</li> <li>Use custom parameter for output.         <ul> <li>Parameter default &amp;measureprogtype.</li> <li>Add values to sel_list.txt.</li> </ul> </li> <li>Use either automatic recognition or value from parameter.</li> </ul> | <u>sel_list.txt</u>             |
|             | <u>parameter.cfg</u><br>PROGTYPE PART STRING N N 6 N Y &measureprogtype                                                                                                    | #MEASUREPROGTYPE<br>2<br>1<br>0 |

## **Fixed error**

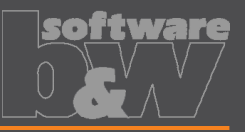

#### **Description**

Cause

- Interface AC Form: possible wrong output of path from start to end position (PrepDepth).
- https://redmine.buw-soft.de/issues/14918

#### Problem appears if:

- electrode with more than one position.
- one or more electrode positions differ in start or end position.

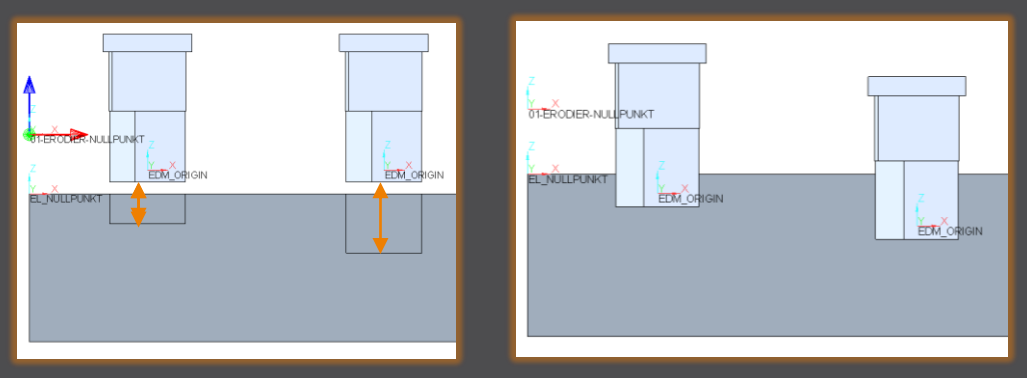

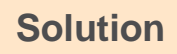

Each electrode position is exported as a new shape to avoid this problem.

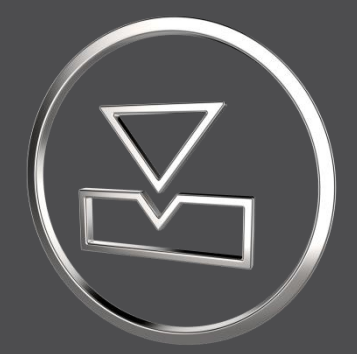

# SMARTElectrode 14.1.1.0

What's New

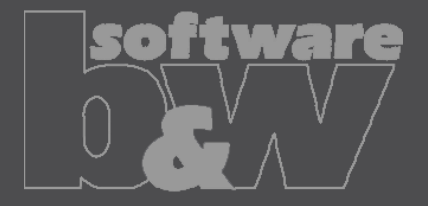

## ENHANCEMENT

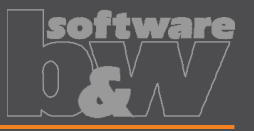

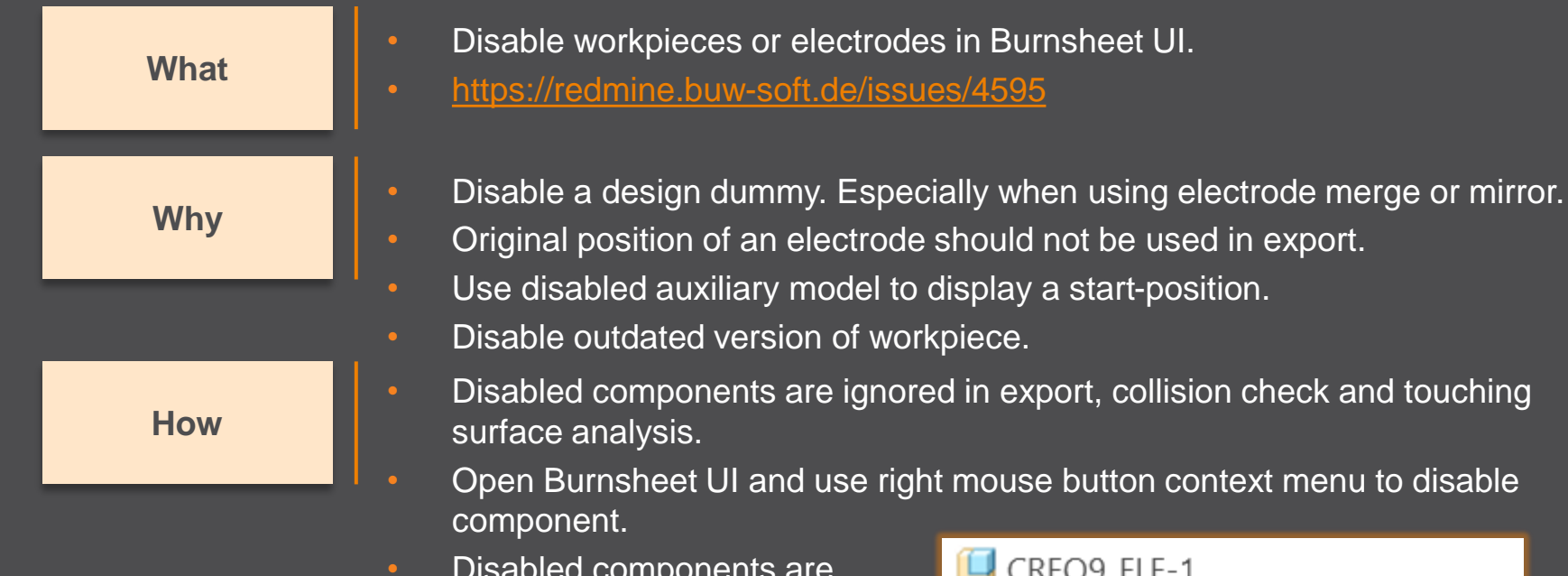

 Disabled components are displayed with specific icons.

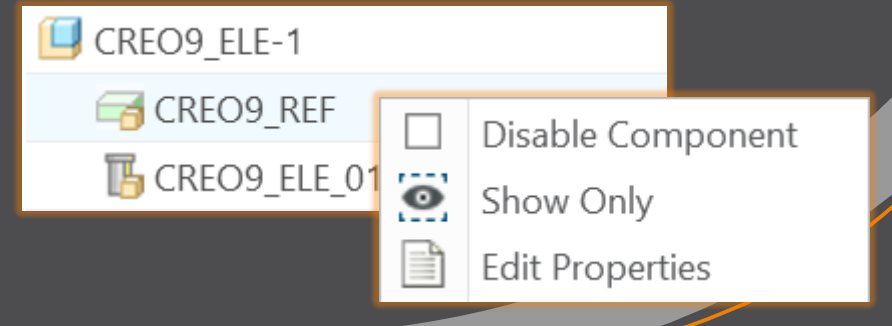

### ENHANCEMENT

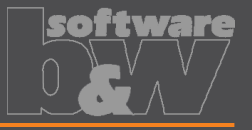

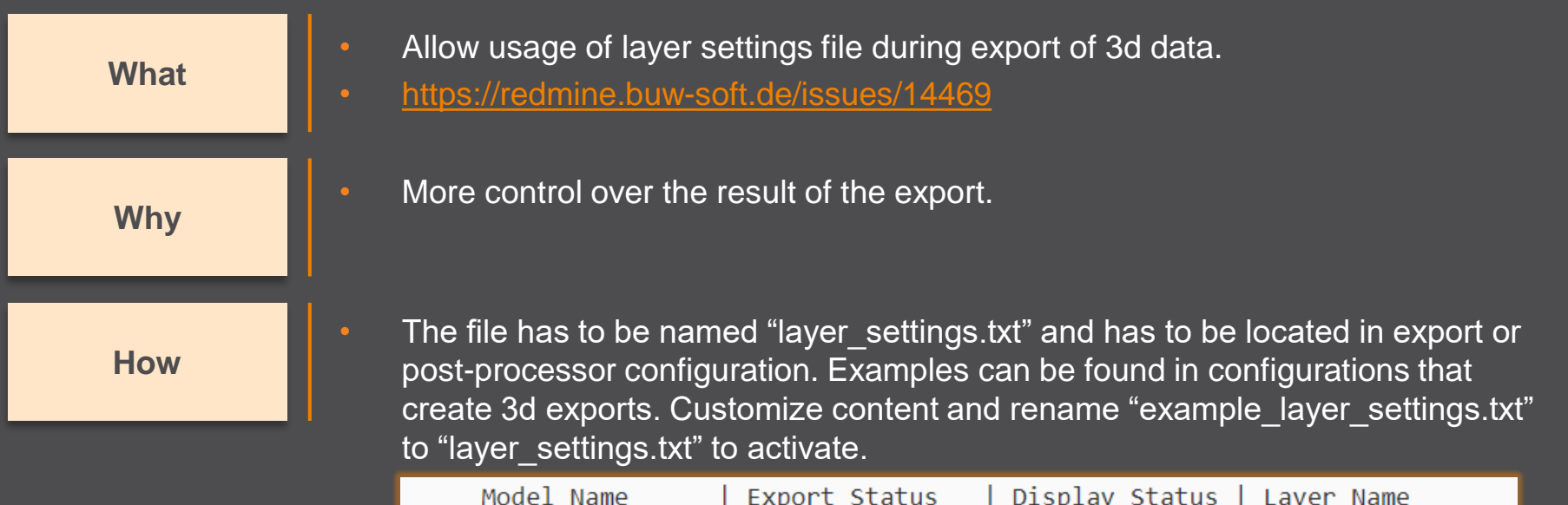

| Model Name     | Export Status  |   | Display | Status | Layer | Name   |      |
|----------------|----------------|---|---------|--------|-------|--------|------|
|                | <br>           |   | <br>    |        | <br>  |        |      |
| SE_EXPORT_TEMP | Exclude Conten | t | Blank   |        | SE_   | EXPORT | TEMP |

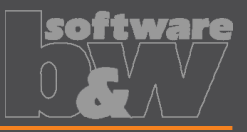

Beset OK Cancel

✓ Datums
 Quilts
 Facets
 Hidden entities
 Cable surfaces
 Parameters
 Designated only
 Cross sections
 Construction bodies

Advanced

Load Profile... Save Profile...

| What | <ul> <li>Provide export profiles for some processors with installation.</li> <li><u>https://redmine.buw-soft.de/issues/14257</u></li> </ul>                   |                                                                                                    |  |  |  |  |  |  |
|------|----------------------------------------------------------------------------------------------------|----------------------------------------------------------------------------------------------------|--|--|--|--|--|--|
| Why  | <ul> <li>Some interfaces include export of electrodes as STEP, IC</li> <li>Export profile is necessary to include datum points used as CMM points.</li> </ul> | SES or PARASOLID.                                                                                                    |  |  |  |  |  |  |
| How  | Added profiles to: <ul> <li>processor/ZK/pp/def_profile.dep_step</li> <li>processor/MAKINO/pp/def_profile.dep_para</li> </ul>                                 | Application protocol ap242    Model preferences  Export part as Export as As Is  Export assembly as Single File  Include Annotations |  |  |  |  |  |  |

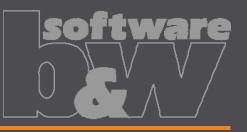

| What | <ul> <li>Automatically add all axes to layer "SE_EXPORT_TEMP" before 3d export file<br/>(IGES, STEP,) is created.</li> <li><u>https://redmine.buw-soft.de/issues/14469</u></li> </ul> |
|------|----------------------------------------------------------------------------------------------------|
| Why  | <ul> <li>Not needed datums like points, axes and planes are obstructive in downstream processes.</li> </ul>                                                                           |
| How  | <ul> <li>Embedded axes in Extrude or Hole features are also considered.</li> </ul>                                                                                                    |

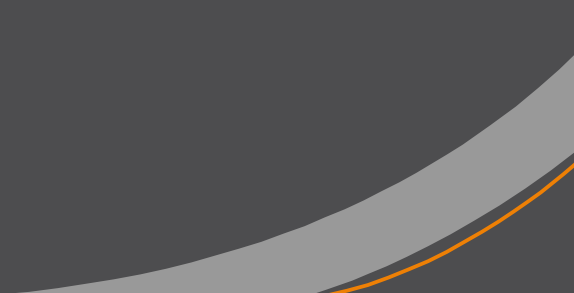

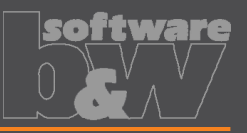

#### What

Why

How

- Remove enforced regeneration of assembly to avoid continuous update of model data.
  - https://redmine.buw-soft.de/issues/14267
- SE automatically regenerates models with status "modified/outdated". That is displayed by regeneration flag in status-bar.

- In some cases, Creo does not remove regen flag after successful regeneration.
- This leads to repeated regeneration of whole assembly if workpiece is affected.
- In such a case further processing is difficult, because of waiting times.
- Remove automatic regeneration.

5

Users are now responsible to update design data when necessary.

## **Fixed error**

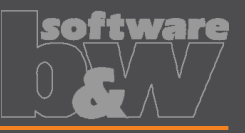

| Description | <ul> <li>Fix usage of wrong simplified representation in drawing repeat region after<br/>another drawing is merged.</li> <li><u>https://redmine.buw-soft.de/issues/7504</u></li> </ul> |
|-------------|----------------------------------------------------------------------------------------------------|
| Cause       | <ul> <li>Problem appears if:</li> <li>user already created a drawing with repeat region</li> <li>adds a new electrode</li> </ul>                                                       |
|             | <ul> <li>runs drawing creation again to add new sheet to drawing</li> <li>first repeat region may be changed to show data of merged drawing</li> </ul>                                 |
| Solution    | SMARTElectrode automatically updates first occurrence of tables on drawing loaded from "asm_edm.tbl" and "asm_operation.tbl" after drawing creation.                                   |
|             |                                                                                                    |

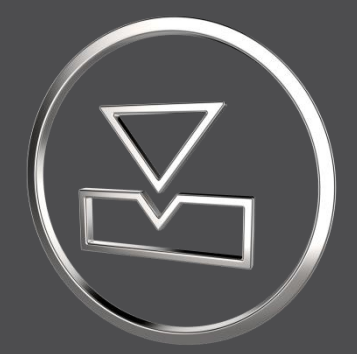

# SMARTElectrode 14.1.0.0

What's New

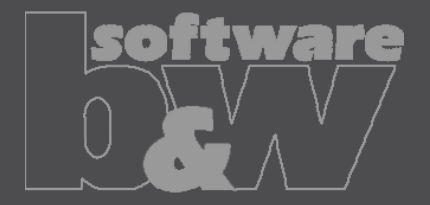

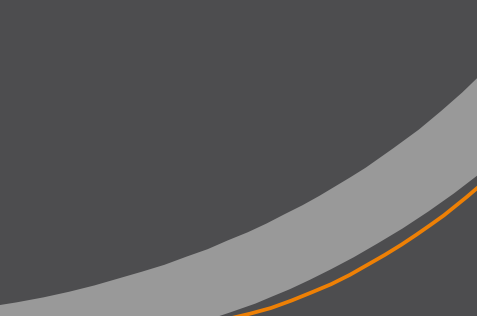

## **Fixed error**

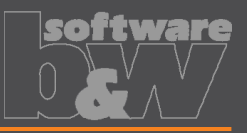

#### Description

Cause

**Solution** 

- Allow renaming of manufacturing assembly and workpiece in Manufacturing UI and Rename UI.
- https://redmine.buw-soft.de/issues/13988
- A renamed electrode may not meet the naming format anymore
- Allow edit of default MFG and workpiece name in Manufacturing UI.
- Allow adjusting of names of existing MFG and workpiece during rename.
- Double click Mfg or Workpiece name in Manufacturing UI to edit names for objects to create ( ). Existing assemblies and parts ( ) can't be renamed Manufacturing UI.
- Rename UI shows input panels for MFG and workpiece if available.

| ID      | Electro   | ode             | Size           | Status   | Mfg Name        | Workpiece Name | Template        |
|---------|-----------|-----------------|----------------|----------|-----------------|----------------|-----------------|
| 1       | SE_CR     | EO8_EDM_01      | 15.0x15.0x28.0 | <b>~</b> | SE_CREO8_MFG_01 | SE_CREO8_WP_01 | mfg_default.asm |
| 2       | SE_CR     | EO8_EDM_02      | 15.0x15.0x28.0 |          | SE_MFG_02       | SE_CREO8_WP_02 |                 |
|         |           |                 | _              |          |                 |                |                 |
|         |           | Rename          | ×              |          |                 |                |                 |
| Electro | ode       | SE_CREO8_EDM_01 |                |          |                 |                |                 |
| New N   | Name      | SE_CREO8_EDM_01 |                |          |                 |                |                 |
| Manut   | facturing | SE_CREO8_MFG_01 |                |          |                 |                |                 |
| Workp   | piece     | SE_CREO8_WP_01  |                |          |                 |                |                 |
|         |           |                 |                |          |                 |                |                 |
|         |           | 0               | K Cancel       |          |                 |                |                 |
|         |           |                 |                |          |                 |                |                 |

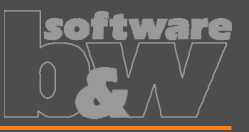

| What |
|------|
|------|

Why

- Prefer template without rotation ( $C=0^{\circ}$ ) if several templates with same blank dimensions are available.
  - https://redmine.buw-soft.de/issues/13672

\*

\*

\*

\*

0.00

0.00

90.00

Order of templates in .dat decided which template - with or without rotation - was assigned. This is improved by defined behavior.

| How | Current<br>Behavior |             | A<br>B |
|-----|---------------------|-------------|--------|
| _   | Z 5                 | 5.0000      | С      |
|     | Blank               |             |        |
|     | Туре                | RECTANGULAR | BASE   |
|     | Size                | 10X50       |        |

| Z 5.0 | ew<br>avior | A<br>B<br>C | 0.00 | 4<br>V<br>V |     |   |  |
|-------|-------------|-------------|------|-------------|-----|---|--|
| Blank |             |             |      |             |     |   |  |
| Туре  | RECTANGULAR | _BASE       |      | -           |     |   |  |
| Size  | 50X10       |             |      | -           | пех | 6 |  |
|       |             |             |      |             |     |   |  |

## **Fixed error**

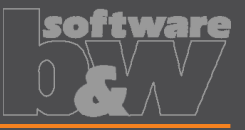

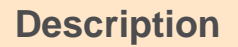

Cause

- Ignore rotation of EDM\_ORIGIN for default start and secure position
- https://redmine.buw-soft.de/issues/13878

#### In some cases a rotated EDM\_ORIGIN is useful

- Easier definition of start position
- EDM\_ORIGIN is rotated for later NC setup
- In both cases either the calculated angles or the display are wrong

|   | SX    | SY     | SZ    | SA      |
|---|-------|--------|-------|---------|
| > |       |        |       |         |
|   |       |        |       |         |
|   | 0.000 | 18.887 | 1.571 | -45.000 |

#### **Solution**

- Applied rotation to EDM\_ORIGIN is ignored for calculation of angles. SE\_EDM\_BASE is used for electrodes created in current releases.
- EDM\_ORIGIN is used for electrodes created in versions prior 8.0.

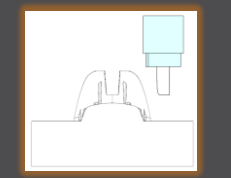

| SX    | SY     | SZ    | SA    |
|-------|--------|-------|-------|
|       |        |       |       |
| 0.000 | 18.887 | 1.571 | 0.000 |

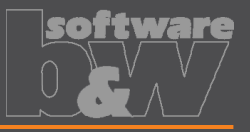

What Why How

#### BREAKING CHANGE

- Consider contour height on calculation of default start- and secure-position. <u>https://redmine.buw-soft.de/issues/13762</u>
- Calculation of default start and secure position using EDM\_ORIGIN led to disadvantageous or wrong values.
- Reduce effort to set start and secure positions.
- NOTE: Adjustment of operation default planes may be necessary to respond appropriately to the new behavior.
- New behavior is available for all assemblies from current versions.

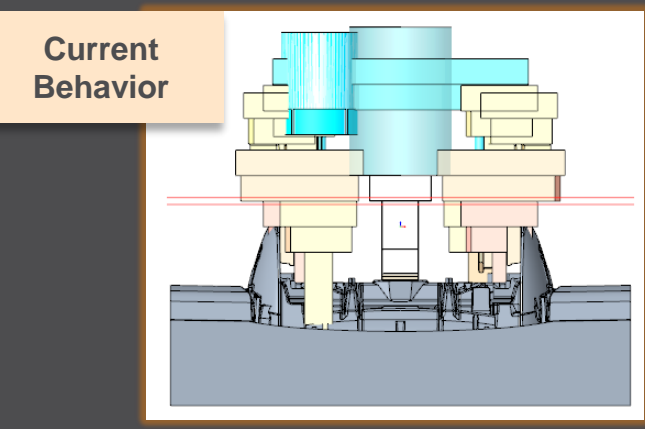

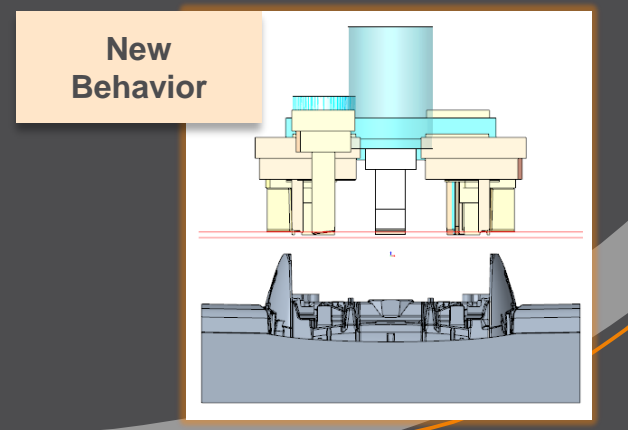

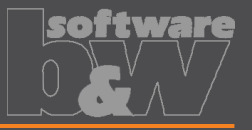

What Why How Introduce new option #Electrode #LATERAL\_KEEPOUT\_DISTANCE <a href="https://redmine.buw-soft.de/issues/13766">https://redmine.buw-soft.de/issues/13766</a>

Defines the minimum distance in XY direction from the base that must not be disturbed by workpiece geometry.

- Default value '0'
- When adding a new base, position will be adjusted to...

...meet normal distance D1 and ...to fulfill lateral offset defined in LATERAL\_KEEPOUT\_DISTANCE

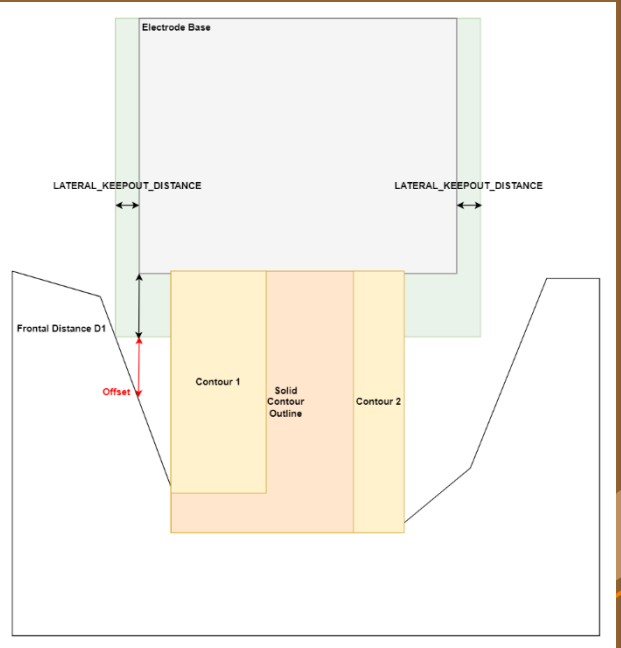

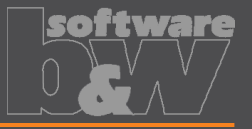

What Necessary to specify the minimum clearance in XY direction between the Why contour and blank outline How Default value '0'

Introduce new option #Electrode #SOLID\_CONTOUR\_CLEARANCE https://redmine.buw-soft.de/issues/13765

- Option value SOLID\_CONTOUR\_CLEARANCE defines the clearance added to electrode's solid contour before blank size selection.

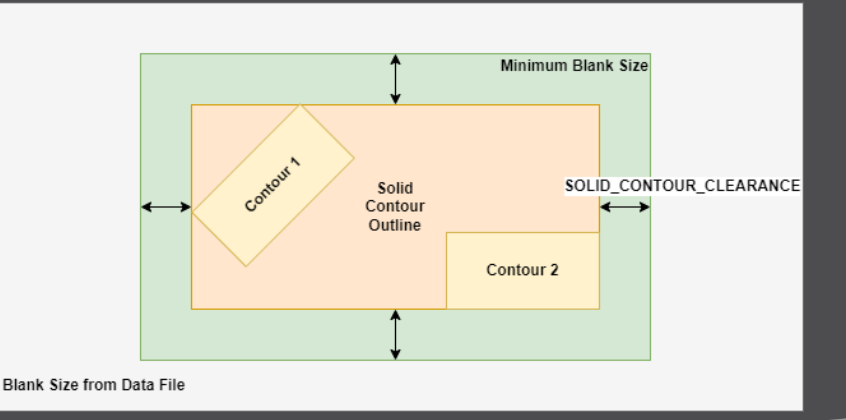

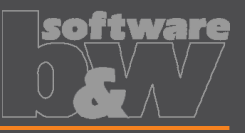

| What | <ul> <li>Allow enablir</li> <li>Base UI. <u>http</u></li> <li>(related to: <u>h</u></li> </ul> | ng or disabling automatic calculations://redmine.buw-soft.de/issues/13/<br>https://redmine.buw-soft.de/issues/*/ |
|------|------------------------------------------------------------------------------------------------|----------------------------------------------------------------------------------------------------|
| Why  | <ul> <li>Allows users</li> </ul>                                                               | to switch between both behaviors                                                                                 |
| How  | 1. Variable dime<br>Variable dime<br>automatically                                             | ension used (-1)<br>ension will be disabled and calcula<br>/ based on other inputs.                              |

#### Blank unlocked

Z position of blank length should stay fixed on input. Change of D2 changes D2 and D3. Change of Z position changes LENGTH and D3 accordingly. Change of LENGTH changes LENGTH and D3 accordingly.

72

ted

2517

#### Blank locked

Blank (A BASE, B BASE, LENGTH and D2) are disabled and can't be changed. Changes to D1, D3 or Z position change the other two dependent values accordingly.

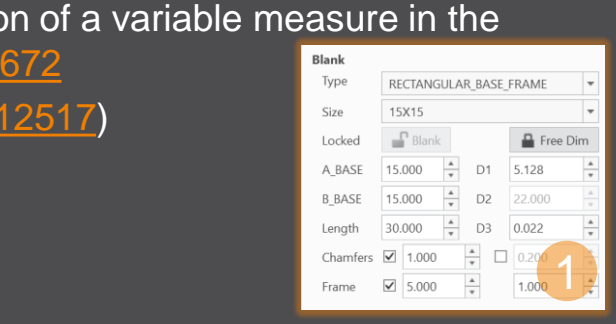

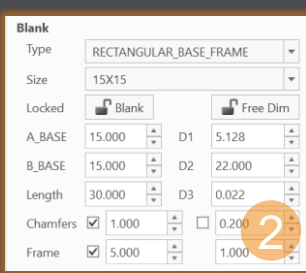

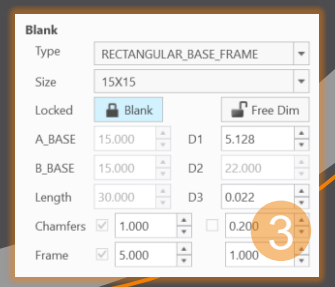

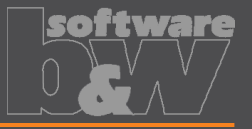

WhatWhyHow

Allow export of files for Creo View https://redmine.buw-soft.de/issues/13699

Provide data for downstream processes

Use keywords "SE\_EDM\_BACKUP\_PVS" or "SE\_EDM\_BACKUP\_PVZ" in export template to create a file structure for Creo View (PVS) or a zipped archieve of the files (PVZ). PVS creates a \*.pvs for the file structure and numerated \*.ol files containing viewable geometry.

Example: export PVS/PVZ of assembly

Assembly PVS: #SE\_EDM\_BACKUP\_DIR#\#partname#.#SE\_EDM\_BACKUP\_PVS# Assembly PVZ: #SE\_EDM\_BACKUP\_DIR#\#partname#.#SE\_EDM\_BACKUP\_PVZ#

#### Example: export PVS/PVZ for each electrode

ELECTRODE\_START

PVS: #SE\_EDM\_BACKUP\_DIR#\#partname#.#SE\_EDM\_BACKUP\_PVS# PVZ: #SE\_EDM\_BACKUP\_DIR#\#partname#.#SE\_EDM\_BACKUP\_PVZ# ELECTRODE\_END

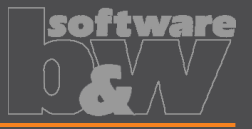

What Why How Use default profiles or option files for 3D exports <u>https://redmine.buw-soft.de/issues/13681</u>

Support of custom option files

#### Save options file named "def\_profile" to export/<type> or processor/<type>.

| Туре                   | Keyword in export template | Options file name     |
|------------------------|----------------------------|-----------------------|
| VDA                    | SE_EDM_BACKUP_VDA          | def_profile.dep_vda   |
| STEP                   | SE_EDM_BACKUP_STEP         | def_profile.dep_step  |
| IGES                   | SE_EDM_BACKUP_IGES         | def_profile.dep_iges  |
| CATIA                  | SE_EDM_BACKUP_CATIA        | def_profile.dep_catv5 |
| SAT (Acis)             | SE_EDM_BACKUP_SAT          | def_profile.dep_acis  |
| NEUTRAL                | SE_EDM_BACKUP_NEUTRAL      | def_profile.dep_neu   |
| X_T (Parasolid)        | SE_EDM_BACKUP_X_T          | def_profile.dep_para  |
| UG (NX)                | SE_EDM_BACKUP_UG           | def_profile.dep_nx    |
| JT (license necessary) | SE_EDM_BACKUP_JT           | def_profile.dep_jt    |

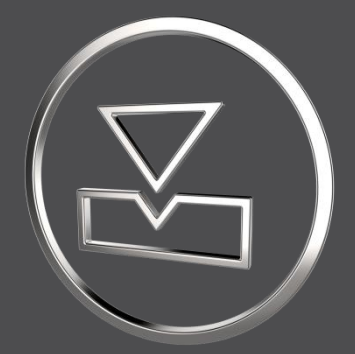

## SMARTElectrode 14.0.3.0

What's New

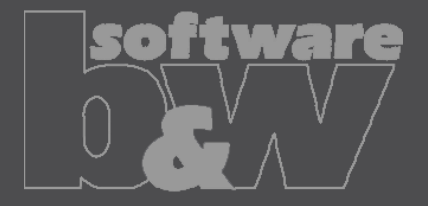

## **Fixed error**

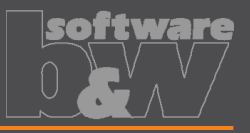

| Description | <ul> <li>Burnsheet UI does not reflect structure of modeltree. Models are only grouped<br/>by name not considering assembly level</li> <li><u>https://redmine.buw-soft.de/issues/13514</u></li> </ul> |                                                                                                    |                               |                                                                                                    |                    |                                                                                                    |  |  |
|-------------|----------------------------------------------------------------------------------------------------|----------------------------------------------------------------------------------------------------|-------------------------------|----------------------------------------------------------------------------------------------------|--------------------|----------------------------------------------------------------------------------------------------|--|--|
| Cause       | <ul> <li>Most electrode assemblies include only one workpiece or reference model</li> <li>Grouping models by name seemed to be sufficient</li> </ul>                                                  |                                                                                                    |                               |                                                                                                    |                    |                                                                                                    |  |  |
| Solution    | Burnshe<br>name of                                                                                                    | eet UI now show<br>n same assemb                                                                                                    | /s complete asse<br>ly level: | embly structur                                                                                                    | e and groups       | models by                                                                                                    |  |  |
|             | Modeltree                                                                                                    | Image: Section 2016         Section 2016           Image: Section 2016         Section 2016           Image: Section 2016         Section | Burnsheet UI<br>until now     | SE_JS748100_AS_ASM<br>SE_JS748100_AS_REF<br>SE_JS748100_AS_REF<br>SE_JS748100_AS_REF<br>SE_JS748100_AS_REF<br>SE_JS748100_AS_REF<br>SE_JS748100_AS_EDM_01<br>SE_JS748100_AS_EDM_011<br>SE_JS748100_AS_EDM_011<br>SE_JS748100_AS_EDM_011<br>SE_JS748100_AS_EDM_011<br>SE_JS748100_AS_EDM_011<br>SE_JS748100_AS_EDM_011<br>SE_JS748100_AS_EDM_011<br>SE_JS748100_AS_EDM_011<br>SE_JS748100_AS_EDM_011<br>SE_SS748100_AS_EDM_011<br>SE_SS748100_AS_EDM_011<br>SE_SS748100_AS_EDM_011<br>SE_SS748100_AS_EDM_011<br>SE_SS748100_AS_EDM_011<br>SE_SS748100_AS_EDM_011<br>SE_SS_JS748100_AS_EDM_011<br>SE_SS_JS748100_AS_EDM_011<br>SE_S | Burnsheet U<br>new | <ul> <li>SEJS748100_AS_ASM-1</li> <li>SEJS748100_AS_REF</li> <li>SEJS748100_AS_EDM_01</li> <li>SEJS748100_AS_EDM_01</li> <li>SEJS748100_AS_EDM_01</li> <li>SEJS748100_AS_EDM_01</li> <li>SEJS748100_AS_EDM_01</li> <li>SEJS748100_AS_EDM_01</li> <li>SEJS748100_AS_EDM_01</li> <li>SEJS748100_AS_EDM_01</li> <li>SEJS748100_AS_EDM_01</li> <li>SE_SEJS748100_AS_EDM_01</li> <li>SE_SEJS748100_AS_EDM_01</li> <li>SE_SEJS748100_AS_EDM_01</li> <li>SE_SEJS748100_AS_EDM_01</li> <li>SE_SEJS748100_AS_EDM_01</li> <li>SE_SEJS748100_AS_EDM_01</li> <li>SE_SEJS748100_AS_EDM_01</li> <li>SE_SEJS748100_AS_EDM_01</li> <li>SE_SEJS748100_AS_EDM_01</li> <li>SE_SEJS748100_AS_EDM_01</li> <li>SE_SEJS748100_AS_EDM_01</li> </ul> |  |  |

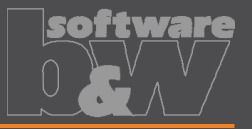

- 🖑

What
• Introduce SMARTElectrode commands in mini toolbar

• https://redmine.buw-soft.de/issues/13293

Why
• Faster and more intuitive access to commands
• Faster and more intuitive access to commands
• Assembly mode
• Object window or modeltree / single selection
• Object window or modeltree / Multiple selection
• Object window / workpiece faces

🕭 🎝

- Operation in modeltree
- Active component
  - Workpiece faces
  - Electrode faces/quilts/one-sided edges
  - Feature in modeltree

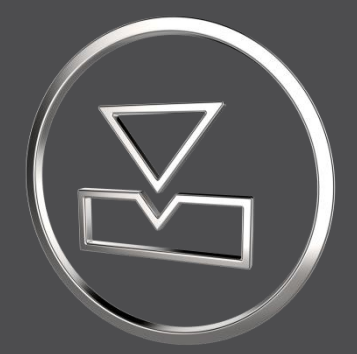

## SMARTElectrode 14.0.2.0

What's New

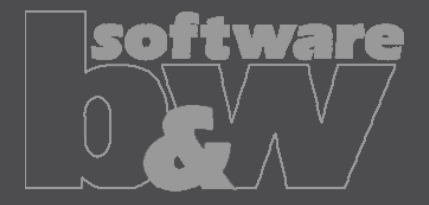

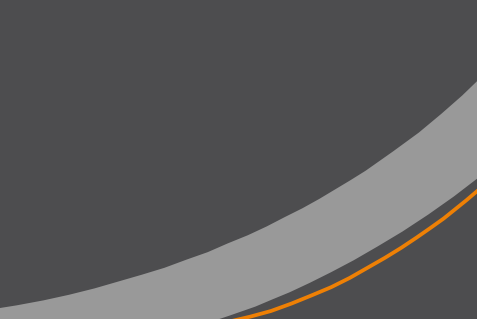

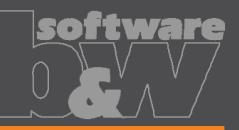

Eigenschaften

What Why How

- Edit properties of multiple objects in user interface https://redmine.buw-soft.de/issues/12842
- Helpful if especially technology settings have to be updated

- Access Properties UI with several selected objects from modeltree or Burnsheet UI.
- Only parameters available in all objects are are.
- Parameters with different values will be displayed as <Status quo>.
- Edited values will be updated for all selected objects.
- Make sure to select all relevant objects before editing.

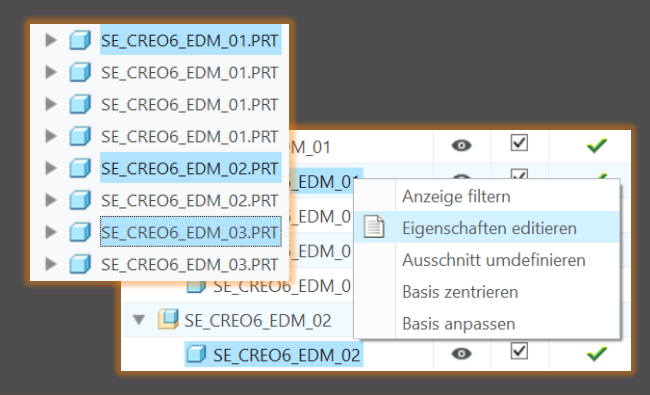

| ſ | PRIORITAET     | <status quo=""></status> | Very low wear            |
|---|----------------|--------------------------|--------------------------|
|   | BRENNFLAECHE   | <status quo=""></status> | <status quo=""></status> |
|   | ANZAHL         | 3                        | 3                        |
| ſ | ▼              | <status quo=""></status> | 0.5                      |
| ſ | ANZ_UNTERMASS1 | 2                        | -                        |

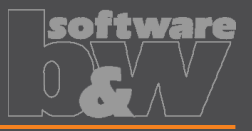

## What

How

Why

#### Overhauled Options UI

https://redmine.buw-soft.de/issues/12059

- Appearance adjusted to PTC options look & feel
- Only changed values are saved
- Option file includes option value descriptions
- Easier discard and reset to defaults

| SMARTElectrode - Options – 🗖 🗙                  |             |              |           |                |                               |        |                                        |  |
|-------------------------------------------------|-------------|--------------|-----------|----------------|-------------------------------|--------|----------------------------------------|--|
| Directory: C:\buw\SMARTElectrode_Configurations |             |              |           |                |                               |        |                                        |  |
| Names                                           | General     | Assembly     | Operation | Electrode      | Layers                        |        |                                        |  |
| Configure                                       | e naming fo | ormats       |           |                |                               |        |                                        |  |
| Option                                          |             |              |           | Value          |                               | Status | Description                            |  |
| ANA                                             | LYSIS_NAM   | IE_FORMAT    |           | <pre>_SE</pre> | <pre>_SE_ANALYSIS *</pre>     |        | Format for auxiliary model             |  |
| ASSE                                            | EMBLY_NAN   | IE_FORMAT    |           | <pre>_SE</pre> | <pre>_SE_ASM *</pre>          |        | Format of the Electrode-As             |  |
| ELEC                                            | TRODE_NA    | ME_FORMAT    |           | <pre>_EE</pre> | )M_<2id> *                    |        | Electrode name format. <p< td=""></p<> |  |
| MFG                                             | _NAME_FO    | RMAT         |           | <pre>_M</pre>  | <pre>_MFG_&lt;2id&gt; *</pre> |        | Format of the manufacturir             |  |
| OPE                                             | RATION_NA   | ME_FORMAT    |           | <pre>_O</pre>  | <pre>_OP_&lt;2id&gt; *</pre>  |        | Format of the Operation na             |  |
| REFN                                            | NODEL_NA    | ME_FORMAT    |           | <pre>_RI</pre> | <pre>_REF *</pre>             |        | Format of the refmodel nai             |  |
| USE_                                            | NEW_OBJE    | CT_DEFAULT_N | NAME      | No *           | No *                          |        | Use Creo Parametric defaul             |  |
| WP_                                             | NAME_FOR    | MAT          |           | <pre>_W</pre>  | <pre>_WP_&lt;2id&gt; *</pre>  |        | Format of the workpiece na             |  |
| 4                                               |             |              |           | • •            |                               |        | Þ                                      |  |
|                                                 |             |              |           |                |                               |        |                                        |  |
| Defau                                           | lt values   | Discard      | changes   |                |                               | Apply  | OK Cancel                              |  |

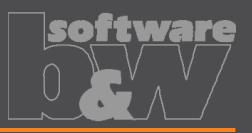

WhathttpsWhy• Until<br/>SMAWhy• In sol<br/>SMAHowAll base of<br/>base grown<br/>1. Bland

- Base UI allow overwriting of calculated values. https://redmine.buw-soft.de/issues/12517
- Until now base dimensions calculated by SMARTElectrode have been disabled
- In some cases, users still need access to values after SMARTElectrode initially calculated them

## All base dimensions are now accessible after SE placed the base group

#### . Blank unlocked

Keep absolute Z position of blank length. Change of D2 changes LENGTH accordingly to keep position. Change of Z position changes LENGTH accordingly to keep position. Change of LENGTH changes D3 (top offset) accordingly.

#### 2. Blank locked

Blank (A\_BASE, B\_BASE, LENGTH and D2) are disabled and can't be changed. Changes to D1, D3 or Z position change the other two dependent values accordingly

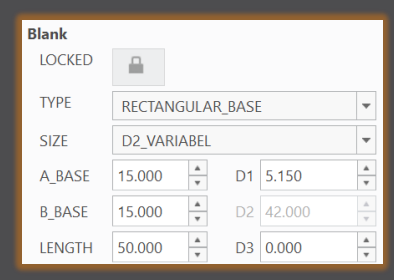

| Blank  |                 |        |       |        |        |
|--------|-----------------|--------|-------|--------|--------|
| LOCKED |                 |        |       |        |        |
| TYPE   | RECTA           | NGULAR | _BASE |        | •      |
| SIZE   | LAENGE_VARIABEL |        |       |        | -      |
| A_BASE | 15.000          | *      | D1    | 5.150  | Å<br>V |
| B_BASE | 15.000          | *      | D2    | 20.000 | ×      |
| LENGTH | 28.000          | *      | D3    | 0.000  | *      |

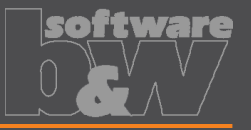

What Why How

- Edit CMM points in user interface
- https://redmine.buw-soft.de/issues/12392

Move measuring points to even value

- Open "CMM points"
- Select point to edit in table
- Start edit on double-click or press "Edit"
- Point will be automatically moved to new position or reachable coordinates are suggested if point is out of bounds
- Original coordinates are restored on cancel

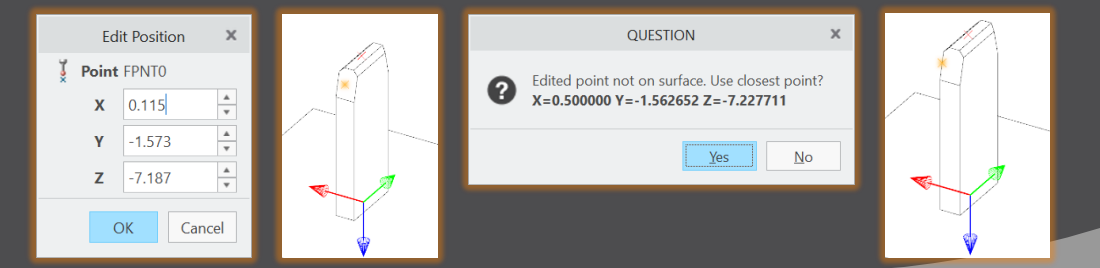

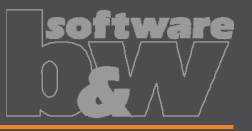

What

- Allow CMM points in workpiece models
- https://redmine.buw-soft.de/issues/12327

Why

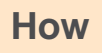

Enable definition and output of measuring points for CMM in workpieces

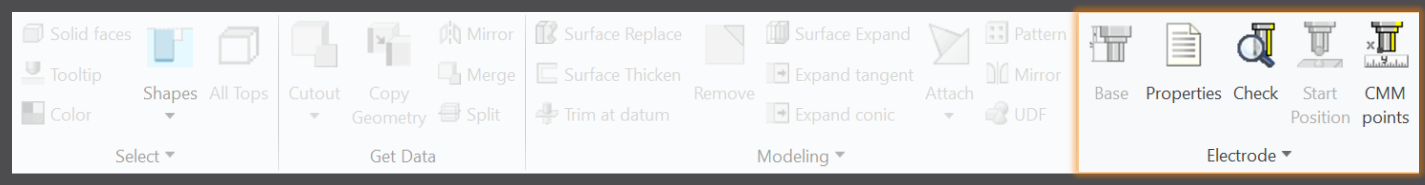

Workflow and functionality is the same as for electrodes

- Activate component
- Open "CMM points"
- "Add" measuring points on pick position till loop is cancelled with MMB
- Confirm or discard points

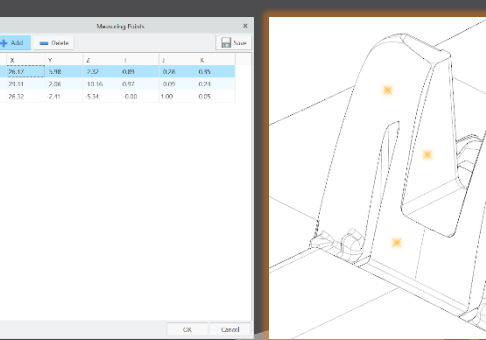

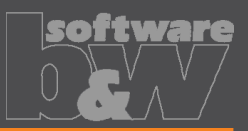

What Why How

- Measuring points can be added to template. https://redmine.buw-soft.de/issues/11335
- For easier measuring of preset

- Each point feature has to carry a parameter "SE\_QMM\_POINTS" for identification.
- Use field points or general datum points.
- General datum point features may include multiple points.
- General datum points can't be edited in UI and are highlighted with a yellow background.
- Note: deletion of point in UI always deletes the whole feature.
- Use command "Save custom base" to update templates.

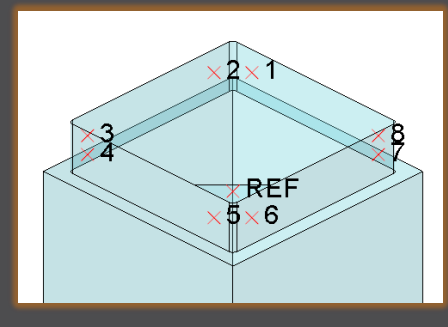

| Name          | Туре    | Value |
|---------------|---------|-------|
| SE_QMM_POINTS | Integer | 1     |

| Measuring Points |      |        |          |       |      |       |            | Х   |
|------------------|------|--------|----------|-------|------|-------|------------|-----|
| 1                | Add  | 🍯 Edit | 🗙 Delete |       |      |       | <b>-</b> S | àve |
| ID               | Х    | Y      | Z        | I     | J    | K     |            |     |
| 1                | 5.00 | 6.50   | 1.50     | -0.00 | 1.00 | -0.00 |            |     |
| 2                | 6.50 | 5.00   | 1.50     | 1.00  | 0.00 | 0.00  |            |     |
| 3                | 6.50 | -5.00  | 1.50     | 1.00  | 0.00 | 0.00  |            |     |
| 1                | F 00 | 6.50   | 1 50     | 0.00  | 1.00 | 0.00  |            |     |

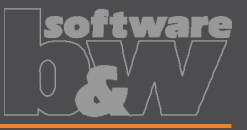

What

Export additional information for quality measuring to Z&K Alphamoduli. https://redmine.buw-soft.de/issues/12839

Enables an easier setup of CMM.

Why

How

| Name                  | Туре     | Description                                   | Parameter Rule     |
|-----------------------|----------|-----------------------------------------------|--------------------|
| TolMin                | Float    | Allowed lower tolerance for quality measuring | &qm_tol_min        |
| TolMax                | Float    | Allowed upper tolerance for quality measuring | &qm_tol_max        |
| PresetStylus          | Char(32) | Stylus name for preset                        | &qm_preset_stylus  |
| PresetTip             | Char(32) | Tip name for preset                           | &qm_preset_tip     |
| PresetPrehitDistance  | Float    | Prehit distance during preset                 | &qm_preset_prehit  |
| PresetRetractDistance | Float    | Retract distance during preset                | &qm_preset_retract |
| QMStylus              | Char(32) | Stylus name for measuring                     | &qm_stylus         |
| QMTip                 | Char(32) | Tip name for measuring                        | &qm_tip            |
| QMPrehitDistance      | Float    | Prehit distance during measuring              | &qm_prehit         |
| QMRetractDistance     | Float    | Retract distance during measuring             | &qm_retract        |

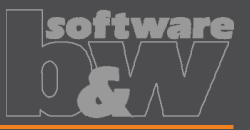

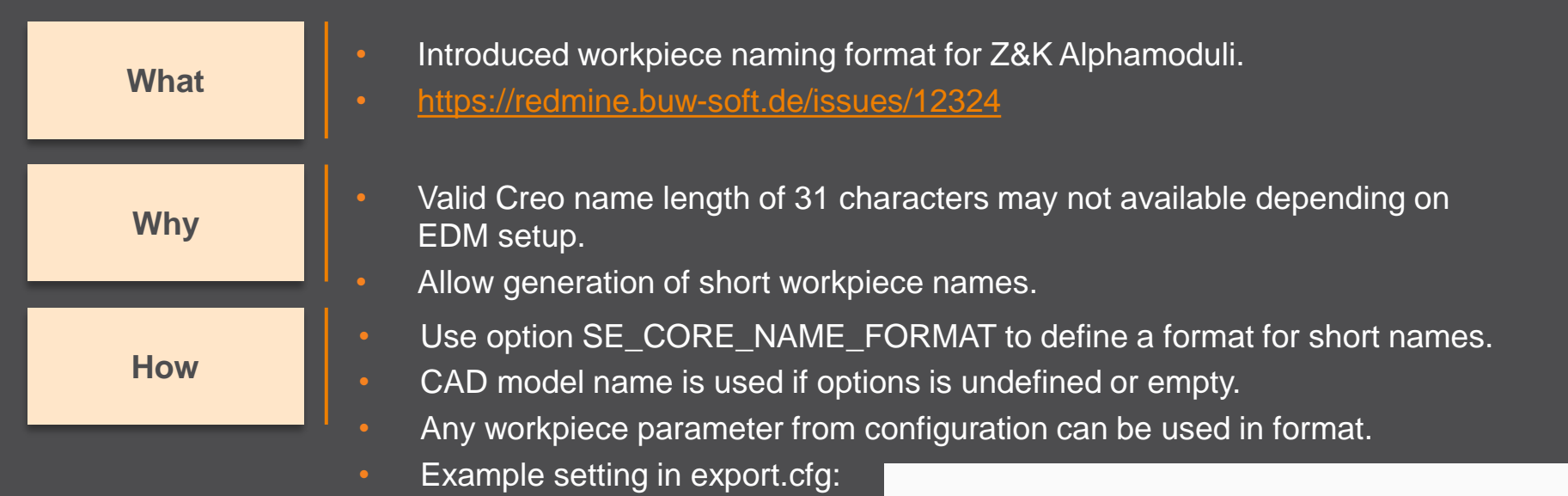

```
Result in XML:
```

! naming format for workpiece models in XML file
SE\_CORE\_NAME\_FORMAT WP\_<ID>

```
<LogWrk>
<Name>WP_1</Name>
<CadModel>.\WORKPIECE\JS748100_AS.STP</CadModel>
<Remark>JS748100_AS</Remark>
</LogWrk>
```

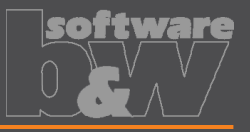

What Why How

- Automatic creation of dimensions on manufacturing drawing.
- https://redmine.buw-soft.de/issues/12475
- Create a more complete NC drawing.

- Automatically add dimensions on NC drawing sheet similar how it works for electrode part drawings.
- Dimensions are created when drawing is copied from template.
- Edit configuration file my\_drawing\_format.cfg to add dimensions in list.
- Use MFG template name in 1<sup>st</sup> column.
- Refer to

https://www.buw-soft.de/en/news/add-workiecedimensions-automatically/ for more information.

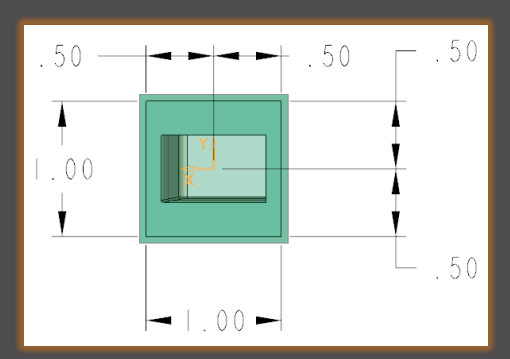

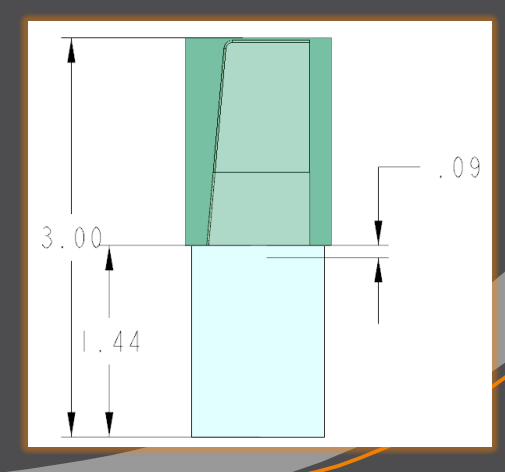

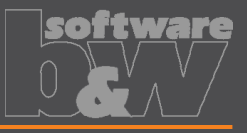

x

| What | <ul> <li>Drawing UI: new option to add positioning sheet to NC drawing sheet.<br/><u>https://redmine.buw-soft.de/issues/11270</u></li> </ul>                                                 |                                                                                                    |  |  |  |  |  |  |
|------|----------------------------------------------------------------------------------------------------|----------------------------------------------------------------------------------------------------|--|--|--|--|--|--|
| Why  | • Add electrode position sheet to existing NC drawing sheet similar how it works for electrode part drawings.                                                                                | Drawings       Drawing Template     Creation Method       BOM     New drawing     •       Workpiece Drawing     New drawing     •                                                                            |  |  |  |  |  |  |
| How  | <ul> <li>Info: NC drawing sheet can be part of<br/>manufacturing template which is assigned<br/>in Manufacturing UI and copied during<br/>creation of new manufacturing assembly.</li> </ul> | <ul> <li>○ Operation Drawing(s)</li> <li>○ Electrode Drawing(s)</li> <li>○ Add to main drawing</li> <li>○ One sheet per model</li> <li>○ One sheet per position</li> <li>○ One sheet per position</li> </ul> |  |  |  |  |  |  |
|      | Set ontion                                                                                                    | Vist of Drawings     Move views to electrode drawing     OCK_FOR_3_INCH_SPACER_L Add to manufacturing drawing                                                                                                |  |  |  |  |  |  |

MERGE\_EDM\_POSITION\_SHEETS = 5

to enable this behavior.

## **Fixed error**

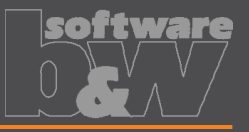

#### Description

Cause

#### **Solution**

- Different behavior for interference check in Creo 4 vs. 6, 7, 8 in active component mode.
- https://redmine.buw-soft.de/issues/12837
- Current releases of Creo Parametric 6, 7 and 8 **don't** support computation of interferences in active component mode.
- Behavior should be fixed in Creo 7.0.8.0, Creo 8.0.4.0 and Creo 9.0.0.0.
- Error won't be fixed in Creo 6.0.
- Interference check will be disabled in active component mode in affected Creo Parametric versions till fix is available.

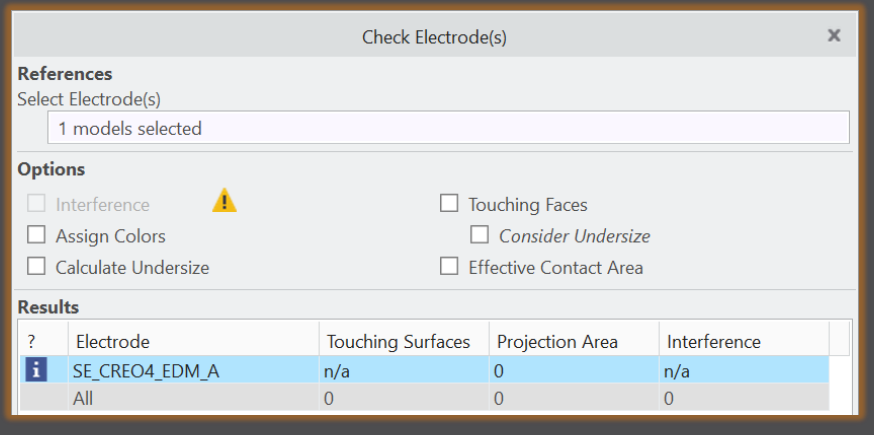

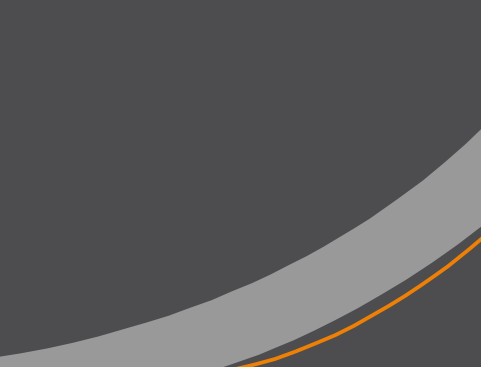

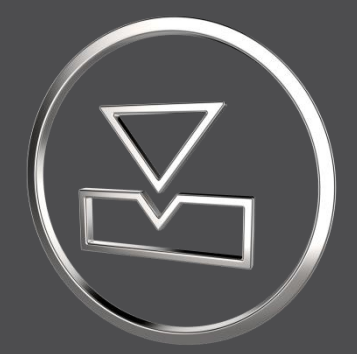

# SMARTElectrode 14.0.1.0

What's New

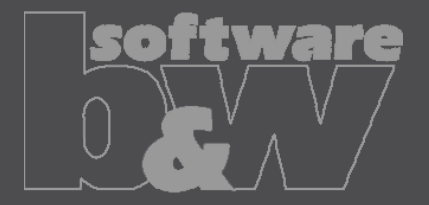

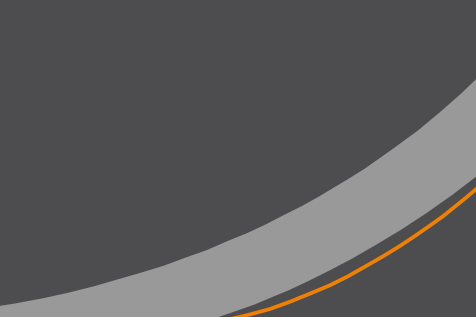

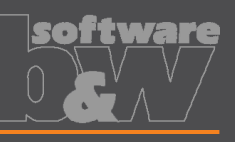

| What | <ul> <li>Added new command to "Save Custom Base" to s<br/>feature (UDF) and data file for electrode blank.</li> </ul>                                                       | save userdefined                                                           |  |  |  |  |  |
|------|----------------------------------------------------------------------------------------------------|----------------------------------------------------------------------------|--|--|--|--|--|
|      | • <u>https://redmine.buw-soft.de/issues/12001</u>                                                                                                    | Assembly                                                                   |  |  |  |  |  |
|      | <ul> <li>New command simplifies creation of customized</li> </ul>                                                                                                    | base and                                                                   |  |  |  |  |  |
| Why  | saves a valid data file for it.                                                                                                    | Open Configuration Save Custom Base                                        |  |  |  |  |  |
|      |                                                                                                    |                                                                            |  |  |  |  |  |
|      | • Use command "Open Configuration" to browce to                                                                                                    |                                                                            |  |  |  |  |  |
| How  | "electrode/ <suppliers and="" base_templates"="" select<="" th=""><th colspan="6">"electrode/<i>csupplier</i>/base_templates" and select part to customize</th></suppliers> | "electrode/ <i>csupplier</i> /base_templates" and select part to customize |  |  |  |  |  |
|      |                                                                                                    |                                                                            |  |  |  |  |  |
|      | <ul> <li>Incorporate changes.</li> </ul>                                                                                                    |                                                                            |  |  |  |  |  |
|      | <ul> <li>Select "Save Base Template" to create UDF and description</li> </ul>                                                                                               | data file.                                                                 |  |  |  |  |  |

- Customize data file.
- Copy UDF and DAT to supplier directory to activate template
- NOTE: All variable dimensions to be controlled in data file require a custom symbol name.
- NOTE: Open "Getting-Started" document for more information.

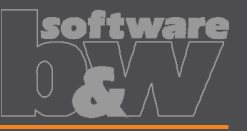

What

Why

- Allow additional variable dimensions and parameters in blank data file (\*.dat) https://redmine.buw-soft.de/issues/9953
- Customer specific templates sometimes need to control additional dimensions or parameters – for example if holder or order number are part of electrode blank

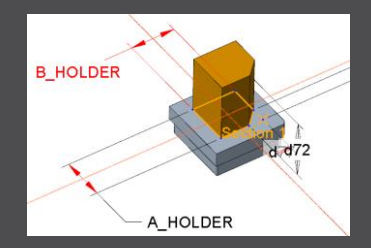

How

To use additional parameters with data file an additional line "VALUETYPE" has to be added between "INSTANCE" and blank sizes.

| INSTANCE  | A_BASE | B_BASE | FRAME_WIDTH | FRAME_HEIGHT | A_HOLDER | B_HOLDER | PARAMINT | PARAMSTRING | PARAMDOUBLE |
|-----------|--------|--------|-------------|--------------|----------|----------|----------|-------------|-------------|
| VALUETYPE | DIM    | DIM    | DIM         | DIM          | DIM      | DIM      | INTEGER  | STRING      | DOUBLE      |
| E-15-15   | 15     | 15     | 1           | 3.2          | 15       | 15       | 1515     | E-15-15     | 15.15       |

- Available types:
  - DIM  $\rightarrow$  Creo dimensions like A\_BASE, B\_BASE, LENGTH, base height D2 and additional dimensions
  - INTERN → internal values used for calculation and advanced settings like D1, D3, MATERIAL, MFG\_TEMPLATE, HOLDER, …
  - INTEGER  $\rightarrow$  integer parameter
  - STRING  $\rightarrow$  string parameter
  - DOUBLE  $\rightarrow$  double parameter
- NOTE: more information can be found in "Getting-Started" presentation

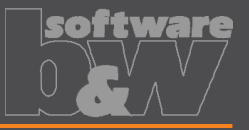

What

Adjusted behavior for default values from parameter configuration. https://redmine.buw-soft.de/issues/12025

Why

- Until now there have been two different behaviors for default values if...
  - defined in sel\_list.txt or
     spark\_mode ... &priority
     defined in parameter.cfg directly

SPARK\_MODE ... Normal wear

Now in both cases...

- default value defined in parameter.cfg and
- default value defined in sel\_list.txt

...the value from SMARTElectrode configuration will be used now. The value will be set regardless whether the parameter already exists in template for new electrodes or not.

How

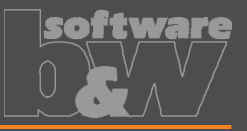

Check and update mandatory options before drawings are created. What Drawing creation may fail if following options can't be set temporarily by Why **SMARTElectrode** start\_model\_dir drawing\_view\_origin\_csys drawing\_warn\_if\_flex\_feature save\_display A warning will be displayed. WARNING How Failed to temporarily set option values: - drawing\_view\_origin\_csys = none - drawing warn if flex feature = no A - save\_display = no Function execution may fail or end incompletely. Please contact CAD support to remove options from config.sup.

×

## **Fixed error**

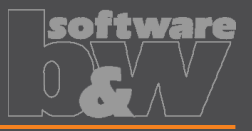

#### Description

Operations/origins unreadable if group changed.

https://redmine.buw-soft.de/issues/12010

Cause

SMARTElectrode expects a fixed sequence order in operation groups:

- Reference Csys (this is the selected csys)
- Default Csys (orientation like selected csys on assembly default; used to assemble new electrodes on)
- Freeface datum plane (default position of electrode base)
- Default start datum plane (default start position of electrode if not defined otherwise)
- Default secure datum plane (default secure position of electrode if not defined otherwise)
- Operation cosmetic for drawing (optional)

**Solution** 

SMARTElectrode tries now to identify features in group, but it's still recommended to keep the group unchanged.

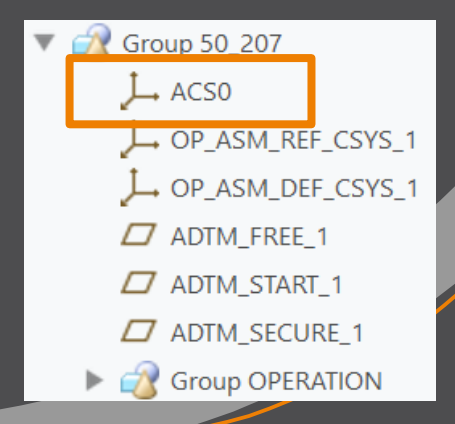

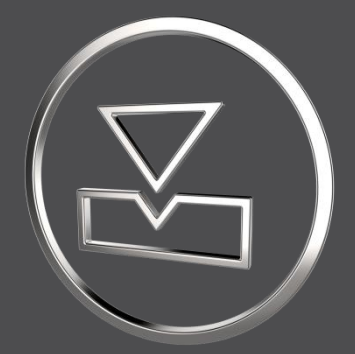

# SMARTElectrode 14.0.0.0

What's New

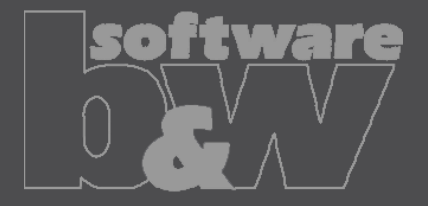

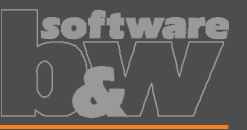

| What | <ul> <li>Disabled commands to convert electrode assemblies to <u>Inseparable</u><br/><u>Assemblies</u></li> <li><u>https://redmine.buw-soft.de/issues/11929</u></li> </ul>                                                                                                    |
|------|----------------------------------------------------------------------------------------------------|
| Why  | <ul> <li>Commands are disabled because of limitations:</li> <li>Drawing creation / repeat regions for electrodes may fail</li> <li>Potential issues with userdefined features</li> <li>No reuse of embedded electrodes in other projects</li> </ul>                                                                                         |
| How  | <ul> <li>A warning appears if user executes &gt;Inseparable Assemblies &gt;Embed or &gt;Model<br/>&gt;Operations &gt;Inseparable Assemblies &gt;Make Inseparable</li> <li>WARNING</li> <li>WARNING</li> <li>Mare are functional restrictions for embedded components.<br/>Cannot embed components in SMARITElectrode assemblies.</li> </ul> |
|      | <ul> <li>SMARTElectrode does not process components already embedded in electrode</li> </ul>                                                                                                    |

 SMARTElectrode does not process components already embedded in electrode assembly. Embedded components are not listed in burnsheet nor exported. A warning will be displayed in message window: "Embedded component <component name> not processed in SMARTElectrode."

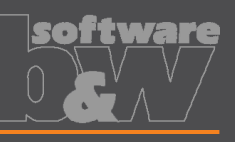

| What | <ul> <li>Added new command to "Save Custom Base" to save userdefined<br/>feature (UDF) and data file for electrode blank.</li> </ul> | ssembly Prepare Classify                                                       |  |  |  |  |  |
|------|----------------------------------------------------------------------------------------------------|--------------------------------------------------------------------------------|--|--|--|--|--|
|      | • <u>https://redmine.buw-soft.de/issues/12001</u>                                                                                    | Assembly                                                                       |  |  |  |  |  |
|      | New command simplifies creation of customized base and                                                                               | Edit Options                                                                   |  |  |  |  |  |
| Why  | saves a valid data file for it.                                                                                                    | Open Configuration Save Custom Base                                            |  |  |  |  |  |
|      |                                                                                                    | Save custom buse                                                               |  |  |  |  |  |
|      | Line command "Open Configuration" to browce to                                                                                       |                                                                                |  |  |  |  |  |
| How  | "electrode                                                                                                    | "electrode\ <supplier>\base_templates" and select part to customize</supplier> |  |  |  |  |  |
|      |                                                                                                    |                                                                                |  |  |  |  |  |
|      | <ul> <li>Incorporate changes.</li> </ul>                                                                                             |                                                                                |  |  |  |  |  |
|      | <ul> <li>Select "Save Base Template" to create UDF and data file.</li> </ul>                                                         |                                                                                |  |  |  |  |  |

- Customize data file.
- Copy UDF and DAT to supplier directory to activate template
- NOTE: All variable dimensions to be controlled in data file require a custom symbol name.
- NOTE: Open "Getting-Started" document for more information.

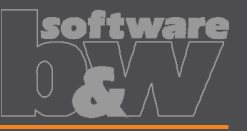

What

Why

- Allow additional variable dimensions and parameters in blank data file (\*.dat) https://redmine.buw-soft.de/issues/9953
- Customer specific templates sometimes need to control additional dimensions or parameters – for example if holder or order number are part of electrode blank

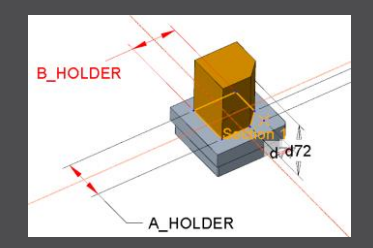

How

To use additional parameters with data file an additional line "VALUETYPE" has to be added between "INSTANCE" and blank sizes.

| INSTANCE  | A_BASE | B_BASE | FRAME_WIDTH | FRAME_HEIGHT | A_HOLDER | B_HOLDER | PARAMINT | PARAMSTRING | PARAMDOUBLE |
|-----------|--------|--------|-------------|--------------|----------|----------|----------|-------------|-------------|
| VALUETYPE | DIM    | DIM    | DIM         | DIM          | DIM      | DIM      | INTEGER  | STRING      | DOUBLE      |
| E-15-15   | 15     | 15     | 1           | 3.2          | 15       | 15       | 1515     | E-15-15     | 15.15       |

- Available types:
  - DIM  $\rightarrow$  Creo dimensions like A\_BASE, B\_BASE, LENGTH, base height D2 and additional dimensions
  - INTERN → internal values used for calculation and advanced settings like D1, D3, MATERIAL, MFG\_TEMPLATE, HOLDER, …
  - INTEGER  $\rightarrow$  integer parameter
  - STRING  $\rightarrow$  string parameter
  - DOUBLE  $\rightarrow$  double parameter
- NOTE: open "Getting-Started" document for more information

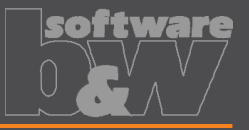

What

Adjusted behavior for default values from parameter configuration. https://redmine.buw-soft.de/issues/12025

Why

- Until now there have been two different behaviors for default values if...
  - defined in sel\_list.txt or
     spark\_mode ... &priority
     defined in parameter.cfg directly

SPARK\_MODE ... Normal wear

Now in both cases...

- default value defined in parameter.cfg and
- default value defined in sel\_list.txt

...the value from SMARTElectrode configuration will be used now. The value will be set regardless whether the parameter already exists in template for new electrodes or not.

How

## **Fixed error**

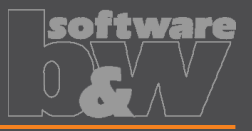

#### Description

Operations/origins unreadable if group changed.

https://redmine.buw-soft.de/issues/12010

Cause

SMARTElectrode expects a fixed sequence order in operation groups:

- Reference Csys (this is the selected csys)
- Default Csys (orientation like selected csys on assembly default; used to assemble new electrodes on)
- Freeface datum plane (default position of electrode base)
- Default start datum plane (default start position of electrode if not defined otherwise)
- Default secure datum plane (default secure position of electrode if not defined otherwise)
- Operation cosmetic for drawing (optional)

**Solution** 

SMARTElectrode tries now to identify features in group, but it's still recommended to keep the group unchanged.

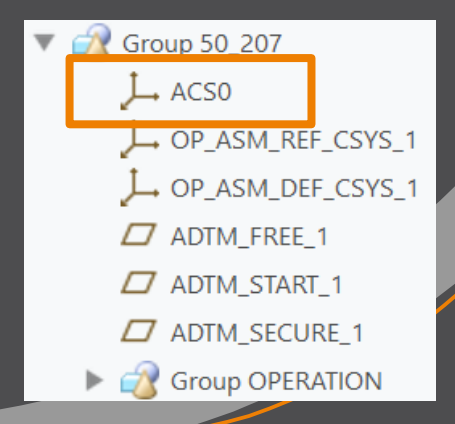